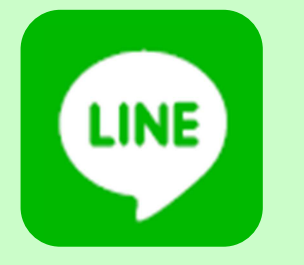

# 市公式LINEでの 法律相談予約方法

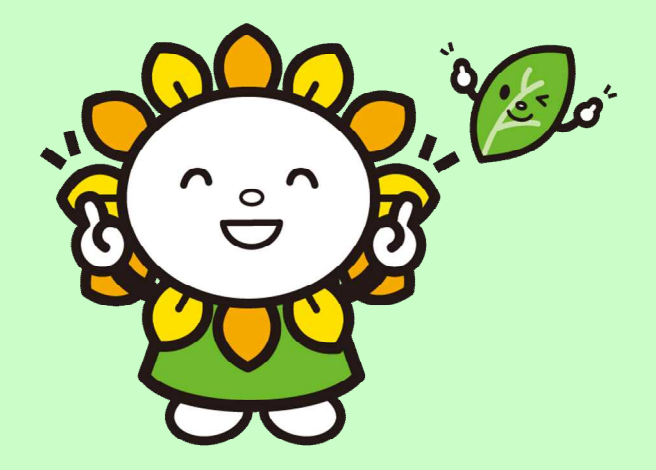

#### ●「基本メニュー」タブから、 「相談」を選択

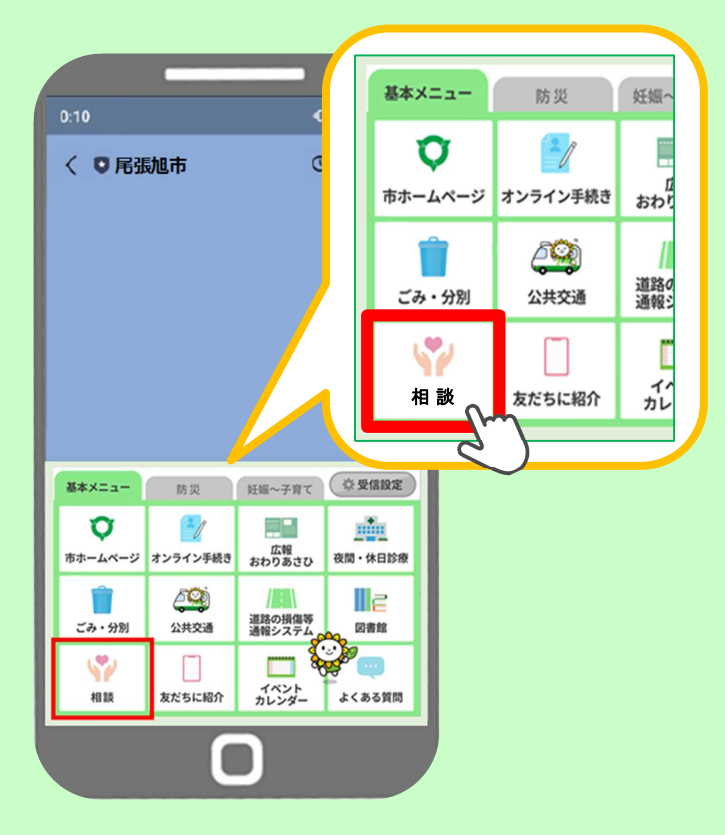

#### ②「法律相談」を選択

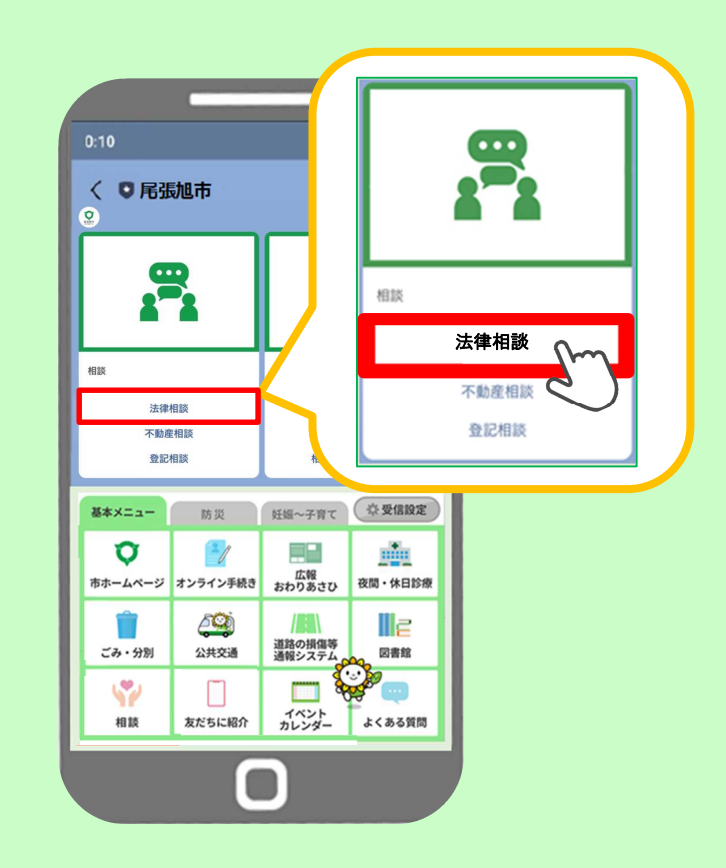

#### 8「予約する」を選択

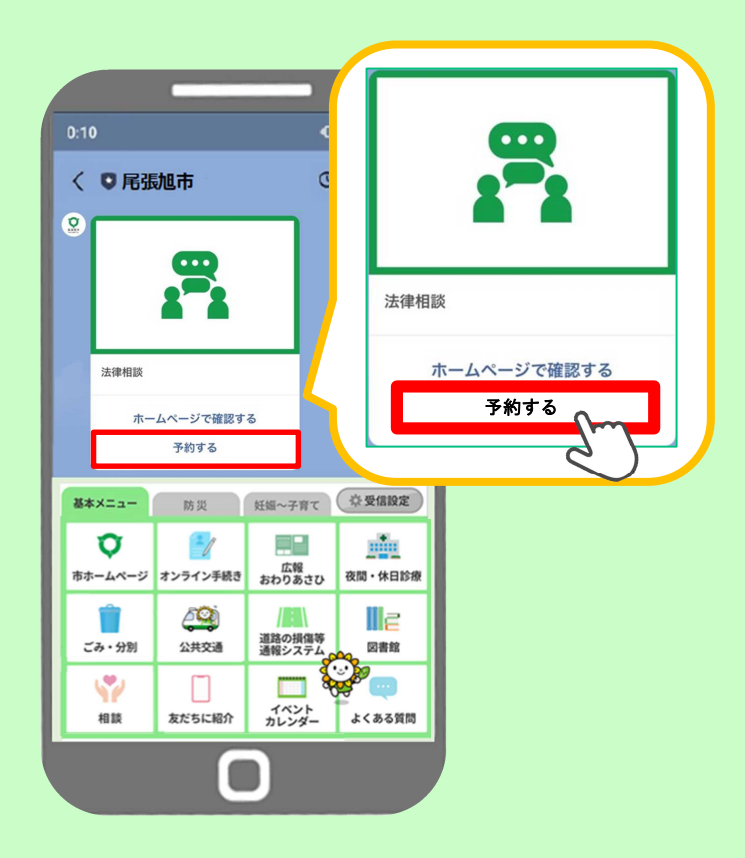

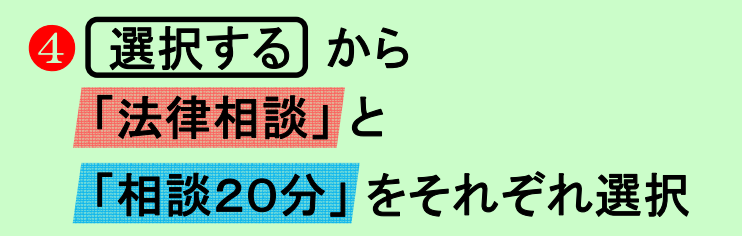

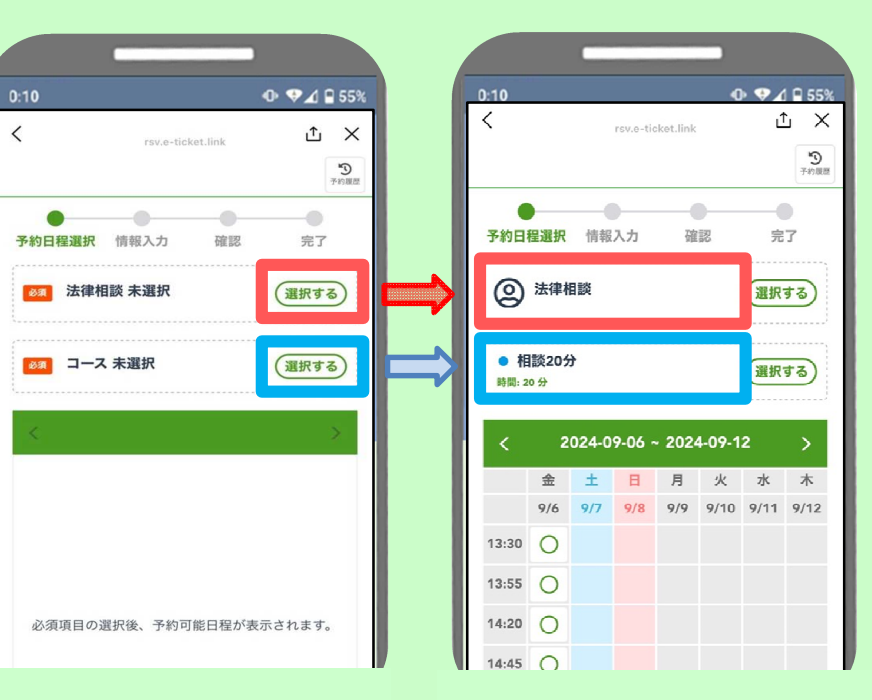

### 6 希望する日時を選択

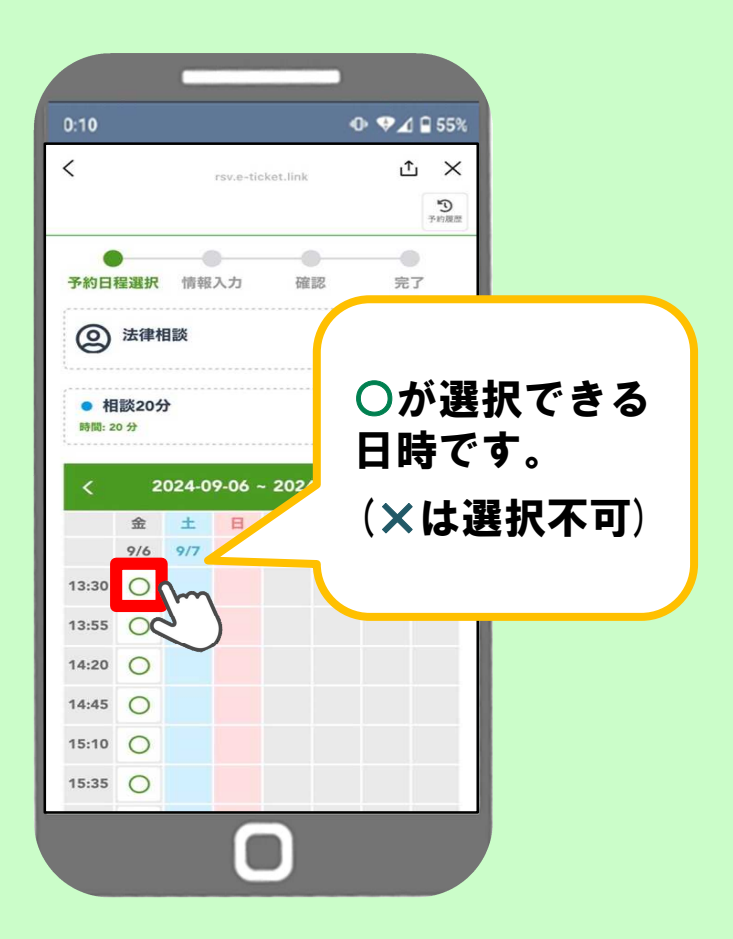

## ⑥ ご相談者様の情報を入力 (氏名・対象・住所・電話番号)

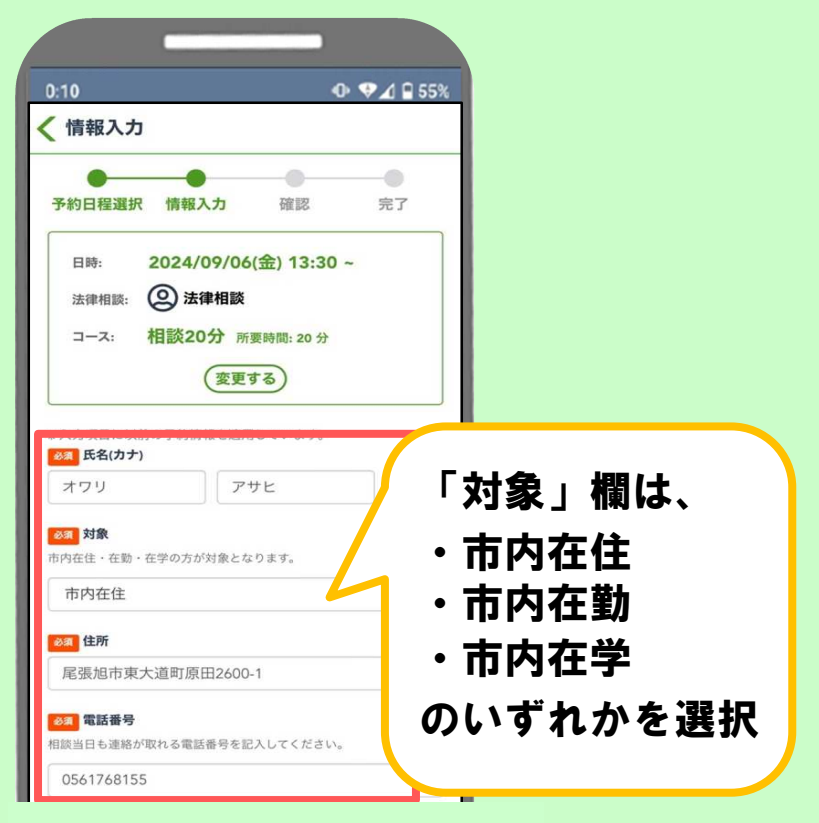

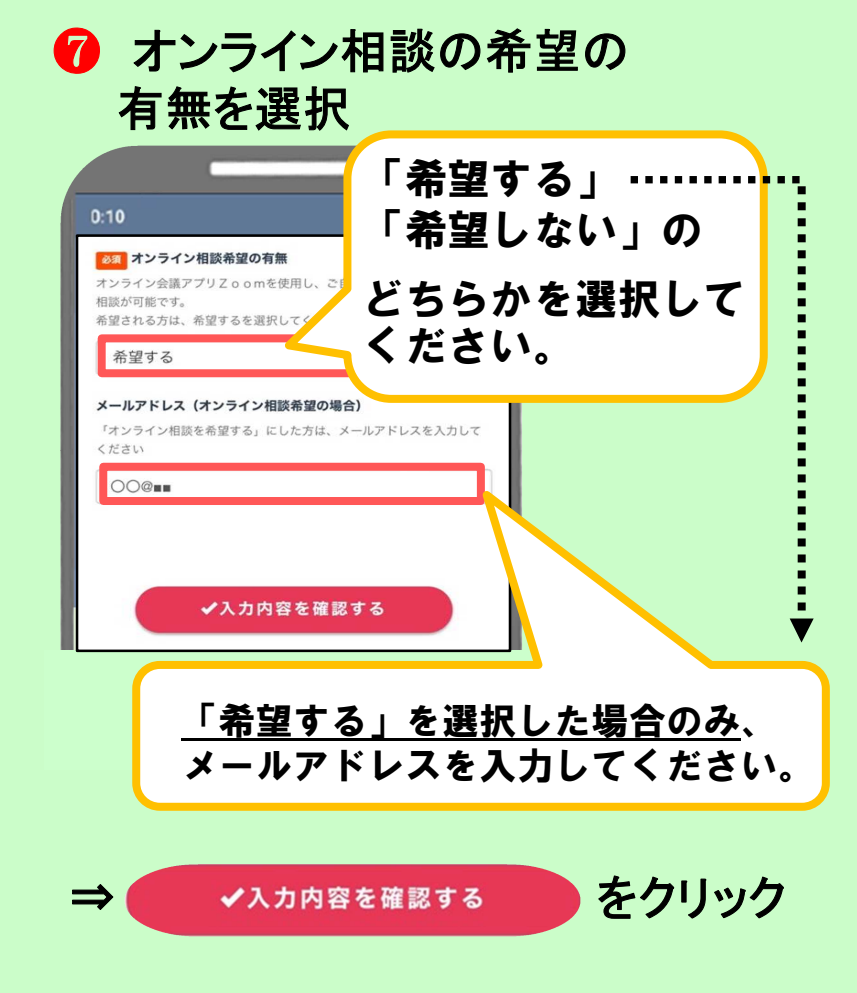

### 8 入力内容を確認して、 注意事項・利用規約に同意

| 10                                                                                                    | • ♥⊿ 🛾 55%           | オンライン相談希望の有無<br><b>希望しない</b>                                                                                                    |
|----------------------------------------------------------------------------------------------------|----------------------|----------------------------------------------------------------------------------------------------|
| 予約確認<br>●●●●●<br>約日程選択 情報入力                                                                                                 | ●<br>確認 完了           | メールアドレス(オンライン相談希望の場合)<br>(未入力)                                                                                                    |
| <ul> <li>ロ時: 2024/09/06(金</li> <li>法律相談: ② 法律相談</li> <li>コース: 相談20分 所要時</li> <li>名(カナ)</li> <li>ワリアサヒ</li> <li>象</li> </ul> | ) 13:30 ~<br>問: 20 分 | は意思取る・利用規約      く相処に関する注意単為>       相談の時間よ、一当たり20分間です(長先の司)、       やがって相談を構立であった。予約定す「温に書かれている」     いにの事が確認ですたいなの時間をお願いします。相談目の2日前     にの事が確認ですたいなりの「高くお願い」では、相談目の2日前     にの事が確認ですたいない。     やがあります。     ・     ・     ・     ・     ・     ので相談を希望される方は、相談目の1日前に「相談用」を注     に入びていただくことも可能です。     ・     やがの調用に「相談用」を入力していただくことも可能です。     ・     やが時間に選れる場合、キャンセルとみななことがあります。     述の時間に選れる場合、キャンセルとみななことがあります。     おのまの     居られる、ご参照でんでい。       ペログローン     ・     ・     マック・キャンセル     ・     ・     マック・キャンセル     ・     ・     ののにの     ・     ・     ・     ののにの     ・     ・     ・     ののにの     ・     ・     ののにて相談用」を入力していただくことも可能です。     ・     やかりの     いのもの     ・     ・     ののにても、     ののにても、     ののにても、     ののにても、     ののにても、     ののにの     ・     ののにの     ・     ののにの     ・     ののにの     ・     ののにの     ・     ののにの     ・     ののにの     ・     ののにの     ・     ののにの     ・     ののにの     ・     ののにの     ・     ののにの     ・     ののにの     ・     ののにの     ・     ののにの     ・     ののにの     ・     ののにの     ・     ののにの     ・     ののにの     ののにの     ・     ののにの     ・     ののにの     ・     ののにの     ・     ののにの     ・     ののにの     ののにの     ののにの     ののにの     のののにの     ののにの     のののにの     のののにの     のののにの     のののにの     のののにの     のののにの     のののにの     ののにの     のののにの     ののにの     のののにの     のののにの     のののにの     のののにの     ののにの     ののにの     のののにの     のののにの     のののにの     ののにの     ののにの     ののにの     ののにの     ののにの     のののにの     のののにの     のののにの     ののにの     のののにの     のののにの     ののにの     のののにの     のののにの     のののにの     のののにの     ののにの     ののにの     のののにの     ののにの     ののにの     ののにの     のののにの     のののにの     のののにの     のののにの     のののにの     のののにの     のののにの     のののにの     ののにの     のののにの     のののにの     のののにの     のののにの     のののにの     のののにの     のののにの     ののにの     のののにの     ののにの     のののにの     のののにの     のののにの     のののにの     のののにの     ののののにの     のののにの     のののにの     のののにの     のののにの     のののにの     のののにの     のののにの     のののにの     のののにの     ののののにの     のののにの     ののののにの     のののにの     のののにの     ののにの     のののにの     のののにの     のののにの     のののにの     のののにの     のののにの     のののにの     のののにの     ののにの     のの |
| 内在住<br><sup>所</sup><br>張旭市東大道町原田2600<br><sup>活番号</sup><br>561768155                                                         | -1                   | 注意事項・利用規約に同意する ⊗✓ 予約内容を確定する                                                                                                    |

をソリツソ

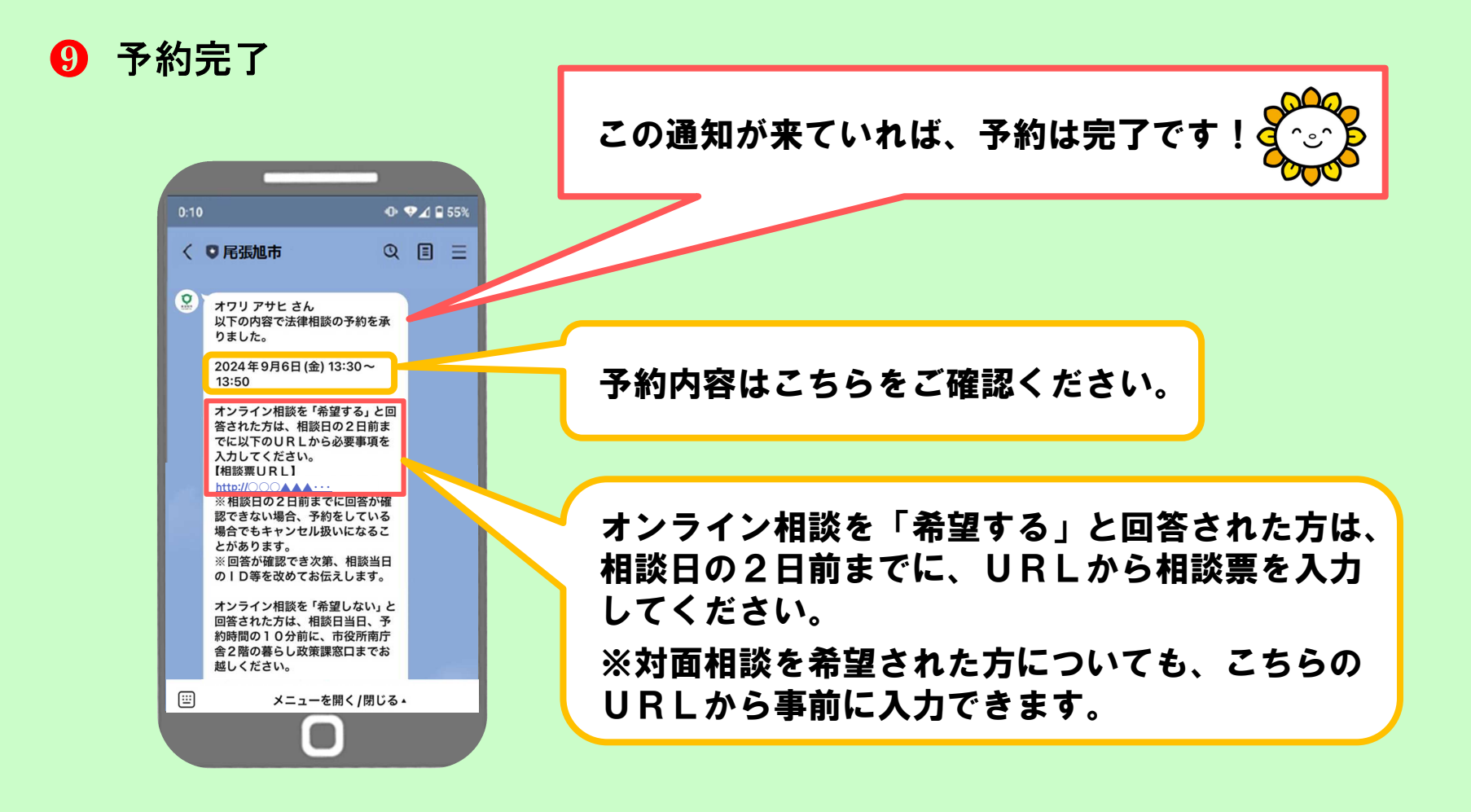

【その他】

- 予約の変更やキャンセルについて
  - ⇒ <u>相談日の2日前まで</u>であれば、 市公式LINEからすることができます。

- リマインド通知について
- ⇒ 予約された相談日の前日に、リマインド 通知が配信されます。 予約内容を改めて確認することができます。

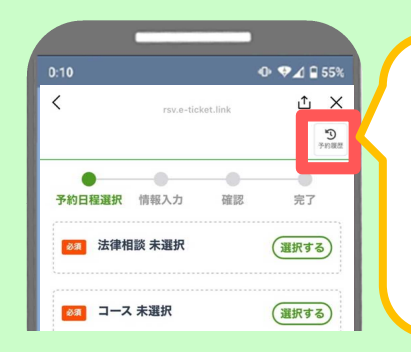

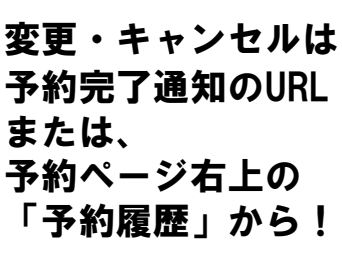

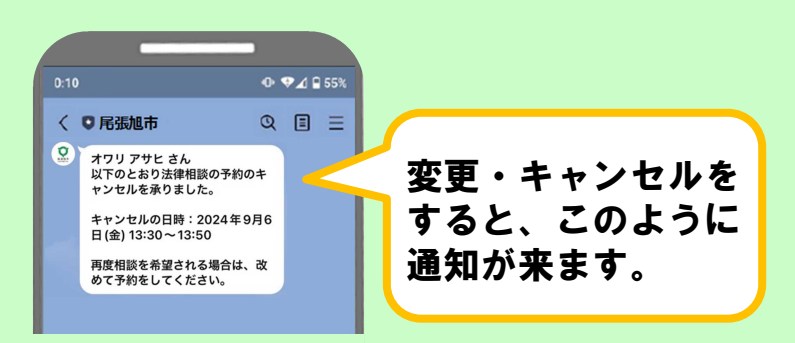

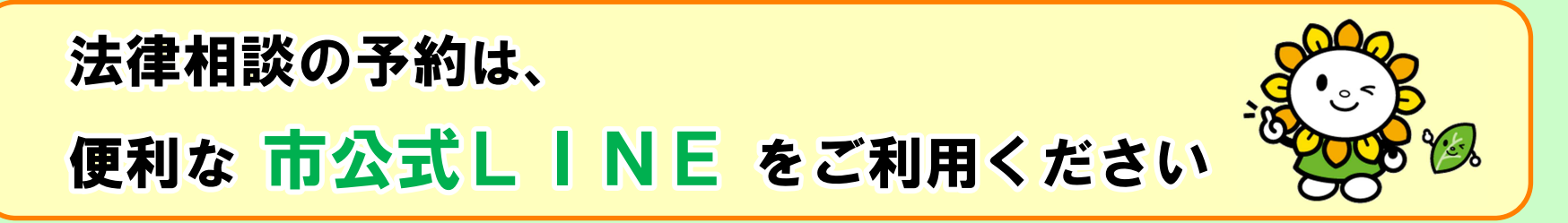